## Get-started guide for PC members (reviewers) reviewing an article for P-LRT, Volume 5, Issue 1

**PC Member:** These are potential reviewers in the system. Once these are assigned to the papers then they can review. generally, the one who acts as reviewer/referees on papers assigned to them

• PC members can log in/Register for the P-LRT open-access book series project on the Meteor system. Link to the Project Registration Page is:

https://meteor.springer.com/project/dashboard.jsf?id=2291&tab=About&auth\_user=620 212&auth\_key=7ba9c21ea52f2138ef8a3dcf007dd551

• The PC member can register for the project or log in if the registration has already been done.

| SPRINGER NATURE |                                                                                                    |        |
|-----------------|----------------------------------------------------------------------------------------------------|--------|
| Login           |                                                                                                    | Help 🕑 |
|                 |                                                                                                    |        |
|                 | Welcome to Motoor                                                                                                    |        |
|                 | weicome to meteor                                                                                                    |        |
|                 |                                                                                                    |        |
|                 | This submission and reviewing platform for reference works, textbooks, etc. serves our imprints<br>Springer, Palgrave Macmillan, Apress, J. B. Metzler, Atlantis Press, and others at Springer Nature. |        |
|                 |                                                                                                    |        |
|                 | Username / Email Password                                                                                                    |        |
|                 | Enter username or email Enter password Login                                                                                                    |        |
|                 |                                                                                                    |        |
|                 | (Re)set password                                                                                                    |        |
|                 |                                                                                                    |        |

## Bidding

You will receive a mail from the PC Chair to be a bidder. After logging in Meteor, the editorial system for P-LRT, please click on the "Bidding" tag.

|                                                                                         | s my Papers                                                         | Paper List     | Bidding U                            | lsers Co               | mmunications      | Produ | tion     | Bulk        |                   |                |
|-----------------------------------------------------------------------------------------|---------------------------------------------------------------------|----------------|--------------------------------------|------------------------|-------------------|-------|----------|-------------|-------------------|----------------|
| earch paper                                                                             |                                                                     |                |                                      | Q                      |                   |       |          | Auto Assign | Clear Auto Assign | Finalize Biddi |
| TITLE                                                                                   |                                                                     |                |                                      |                        |                   |       | STATUS   | MYASSIGN    | MENT PREFERENCE   | ACTION         |
| Development of Early Warni                                                              | ng Technology for                                                   | Rain-Induced   | Rapid and Long-                      | -Travelling            | Landslides in Sri | Lanka | <b>.</b> |             |                   | Assign         |
| by Konagai, K. 🔤 , Sassa, K.                                                            | "Default Track"                                                     | SATREPS Projec | t RRLL (IPL-249)                     | ) -                    |                   |       | 9-       |             |                   |                |
| by Konagai, K. 🔤 , Sassa, K.  <br>Long-lasting Post-quake Deby Konagai, K. 🖾   "Default | hallenges of the S<br>"Default Track"<br>formation Buildu<br>Track" | SATREPS Projec | t RRLL (IPL-249)<br>ds that Spread L | ı) -<br>.aterally in I | Recent Earthqua   | kes   | <b>6</b> |             |                   | Assign         |

A series of "MY ASSIGNMENT PREFERENCE" buttons appear on the right of each article. They are "Conflicted," "Rejected," "indifferent (default)," "Interested," and "Desired." Then, place a bid on each article listed on the page by clicking any of these buttons, indicating your preference for each article.

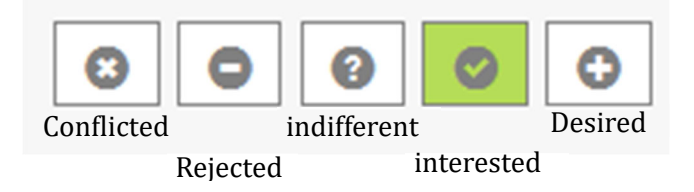

## Review

Later, you will receive an invitation from METEOR asking you to review some of the submitted articles. Then, please log in to Meteor and click the "My Tasks" tag. You will see the list of articles that have been assigned to you and are ready for review.

| My Tasks M  | y Papers |            | 1.00                             |         |             |           |            |         |        |                        |
|-------------|----------|------------|----------------------------------|---------|-------------|-----------|------------|---------|--------|------------------------|
| Search Task |          |            |                                  | Q       | Show Filter |           | Email News | letter: | Never  |                        |
| TASK        |          | PRIORITY A | ENTRY                            |         |             | STATUS    |            | SINCE   |        | DUE DATE               |
| Review      |          | 1          | test test<br>"Default Track"     |         |             | In Review |            | 2024    | -11-19 | 2024-12-12<br>(review) |
| Review      |          | 1          | My test paper<br>"Default Track" |         |             | In Review |            | 2024    | -11-19 | 2024-12-11<br>(review) |
| Review      |          | 1          | Paper Initital Subr              | nission |             | In Review |            | 2024    | -11-28 | 2024-12-19<br>(review) |

You will see the following screen when you click on an article on the list. A tutorial is also available on the right side to guide you through the review steps.

| UCST Veeden: I STEP 1: DOWNLOAD CURRENT MANUSCRIPT Show all files              | Download          | Follow These Steps 1. Download Current Manuscrip 2. Read Reviews and Comments |
|--------------------------------------------------------------------------------|-------------------|-------------------------------------------------------------------------------|
| STEP 2: READ REVIEWS AND COMMENTS                                              |                   | 3. Declarations<br>4. What do you think about the<br>manuscript?              |
| Review Iteration 1<br>2024-11-14 08:58 Submitted<br>Download                   | Download Comments | 0 100 In Review                                                               |
| STEP 3: WHAT DO YOU THINK ABOUT THE MANUSCRIPT?                                |                   |                                                                               |
| Please Select<br>Recommend caceptance<br>Recommend readings to the manuscript. |                   |                                                                               |
| Recommend rejection                                                            |                   |                                                                               |

You need to take the following steps:

## **Follow These Steps**

 Download Current Manuscript
 Read Reviews and Comments
 What do you think about the manuscript?

STEP 1: Download the manuscript and its attachment (if available).

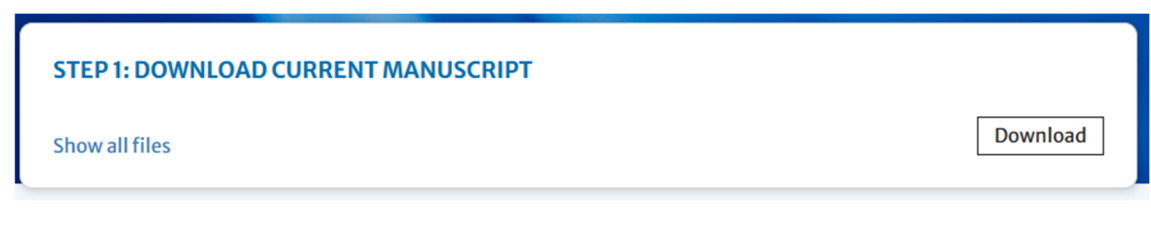

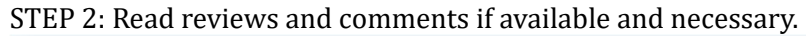

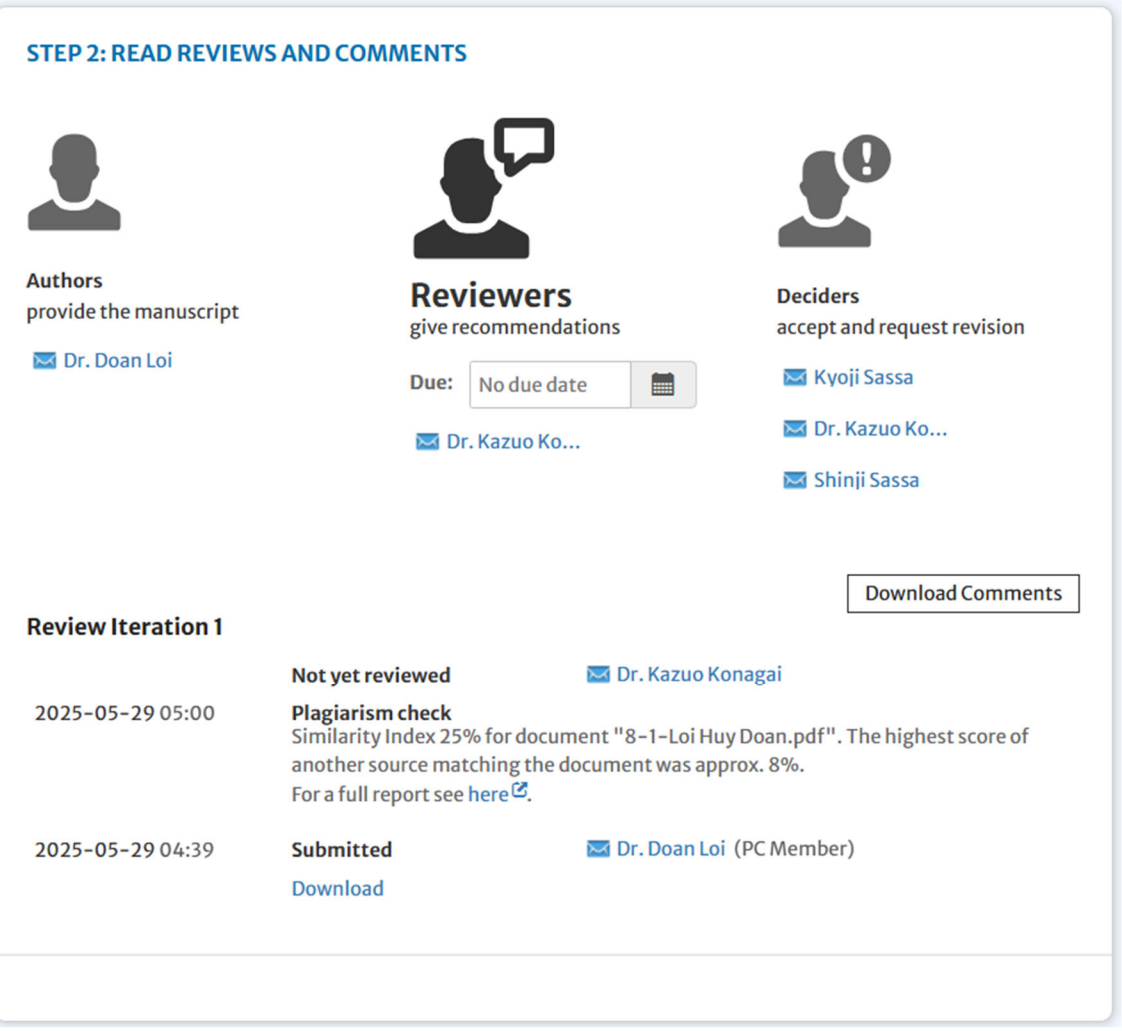

STEP 3: Reviewers will see these three recommendation options:

- **1.** Recommend acceptance:
  - Recommend that the manuscript be accepted for publication.
- 2. Recommend revision; Recommend changes to the manuscript.
- 3. Recommend rejection Recommend that the manuscript be unsuitable for publication.

| Write comme    | ıt                                               | • |
|----------------|--------------------------------------------------|---|
| Write comme    | It                                               |   |
| To discuss the | manuscript.                                      |   |
| Recommend      | cceptance                                        |   |
| Recommend      | hat the manuscript be accepted for publication.  |   |
| Recommend      | evision                                          |   |
| Recommend      | nanges to the manuscript.                        |   |
| Recommend      | eiection                                         |   |
| Recommend      | at the manuscript is unsuitable for publication. |   |

After one of the reviewing decisions is selected for the manuscript, the comment window will open to draft the feedback comments.

| iow help                        | ●☆☆☆☆ |
|---------------------------------|-------|
| B I <u>U</u> S x₂ x² ≡ ⋮≡ ∞ ∞ ? |       |
|                                 |       |
|                                 |       |
|                                 |       |
|                                 |       |
|                                 |       |
|                                 |       |
|                                 |       |
|                                 |       |
|                                 |       |
|                                 |       |
|                                 |       |
|                                 |       |
| Attachments (0)                 |       |
| Attachments (0)                 |       |
| Attachments (0) Save draft      |       |

If needed, you can attach a file with your suggested edits by clicking the "Attachments" button below the comment box.

Once the decision is selected and comments (with attachments if needed) are added, these can be submitted by clicking the "Submit Feedback" button. After that, the paper will disappear from your task list.

Then, the author can see the paper under the "My Papers" section, and by clicking on it, the author can also see the comments uploaded against it.